PASSWORD MANAGER > 始めましょう

# パスワードマネージャーのブ ラウザ拡張機能

ヘルプセンターで表示: https://bitwarden.com/help/getting-started-browserext/

## パスワードマネージャーのブラウザ拡張機能

Bitwardenのブラウザ拡張機能は、お気に入りのブラウザに直接パスワード管理を統合します。 あなたのブラウザのマーケットプレイスやアプリストア、 またはBitwardenダウンロードページからBitwardenブラウザ拡張機能をダウンロードしてください。

ブラウザの拡張機能は、最新の2つのバージョンのGoogle Chrome、Mozilla Firefox、Opera、Microsoft Edge、 およびSafariでサポートされています。**ヴィヴァルディ、ブレイブ**、そして**トーア**については、最新バージョンのみがサポートされています。

**∏** Tip

Safariブラウザの拡張機能はデスクトップアプリにパッケージ化されており、macOS App Storeからダウンロードできます。もっと学ぶ

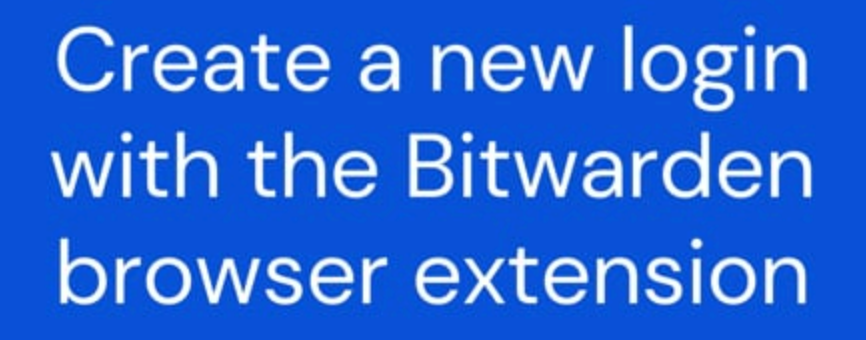

https://player.vimeo.com/video/819156903

### 最初のステップ

あなたのBitwardenブラウザ拡張機能の旅を始めましょう。新しいログインアイテムを保管庫に追加し、 それが安全で見つけやすいことを確認します。

フォルダーを作成します

フォルダは、 Vault アイテムを使用する必要があるときにいつでも見つけられるようにするための優れた方法です。 フォルダーを作成するには:

1. ② 設定タブを選択し、設定リストからフォルダーを選択してください。

2. + 追加 アイコンを選択してください。

3. あなたのフォルダーに名前を付けてください(例えば、ソーシャルメディア)、そして保存を選択してください。

### ログイン情報を追加

さあ、新しいフォルダーにログインを追加しましょう。新しいログインアイテムを作成するには:

- 1. 🔒 保管庫タブに移動し、十 追加 アイコンを選択します。
- 2. 作成するアイテムのタイプを選択してください(この場合、**ログイン**を選択してください)。
- 3. このログインのための基本情報を入力してください。今のうちに、アイテムを渡してください:
  - 1. それを簡単に認識するための名前(例えば、Twitterアカウント)。

#### 2. あなたの**ユーザー名**。

- 3. あなたの現在のパスワード(近いうちにこれをより強力なパスワードに置き換えます)。
- 4. URI1フィールドに、アカウントにログインするURLを入力します(例: https://twitter.com/login)。
- 5. **フォルダー**ドロップダウンからフォルダーを選択してください。私たちの例に従っている場合は、 あなたが作成したばかりのソーシャルメディアのフォルダーを選択してください。
- 6. お疲れ様でした!続けるには保存を選択してください。

#### 強力なパスワードを生成してください。

新しいログインを保存したので、パスワードをより強力なものに置き換えてセキュリティを向上させましょう:

- 1. あなたのウェブブラウザで、既存のユーザー名とパスワードを使用してアカウントにログインしてください。そのアカウントで、 パスワードを変更する場所を見つけてください。
- 2. パスワードを変更するフォームに、現在のパスワードを入力します。これは、 〇 コピーアイコンを使用してBitwardenからコピーして貼り付けることができます。
- 3. Bitwardenに戻り、ログインアイテムを開き、編集ボタンを選択します。
- 4. パスワードボックスで、〇 **生成**を選択し、古いパスワードを上書きするために**はい**を選択します。 これはあなたのパスワードをランダムに生成された強力なパスワードに置き換えます。Fido1234からX@Ln@x9J@&u@5n##B に移行することで、ハッカーを阻止することができます。
- 5. 保存を選択してください。

6. 新しいパスワードをコピーして、ウェブサイトに戻って新しいパスワードとパスワードの確認のフィールドに貼り付けてください。

おめでとうございます!あなたのログインは、安全で簡単に使用できるようにBitwardenに保存されています!

### 二つ目のアカウントを追加してください

あなたは複数のBitwardenアカウントを持っていますか?たとえば、個人用と仕事用のアカウントはありますか? ブラウザの拡張機能は一度に5つのアカウントにログインできます!

追加のアカウントにログインするには、ブラウザ拡張機能の右上隅から現在ログインしているアカウントを選択してください。

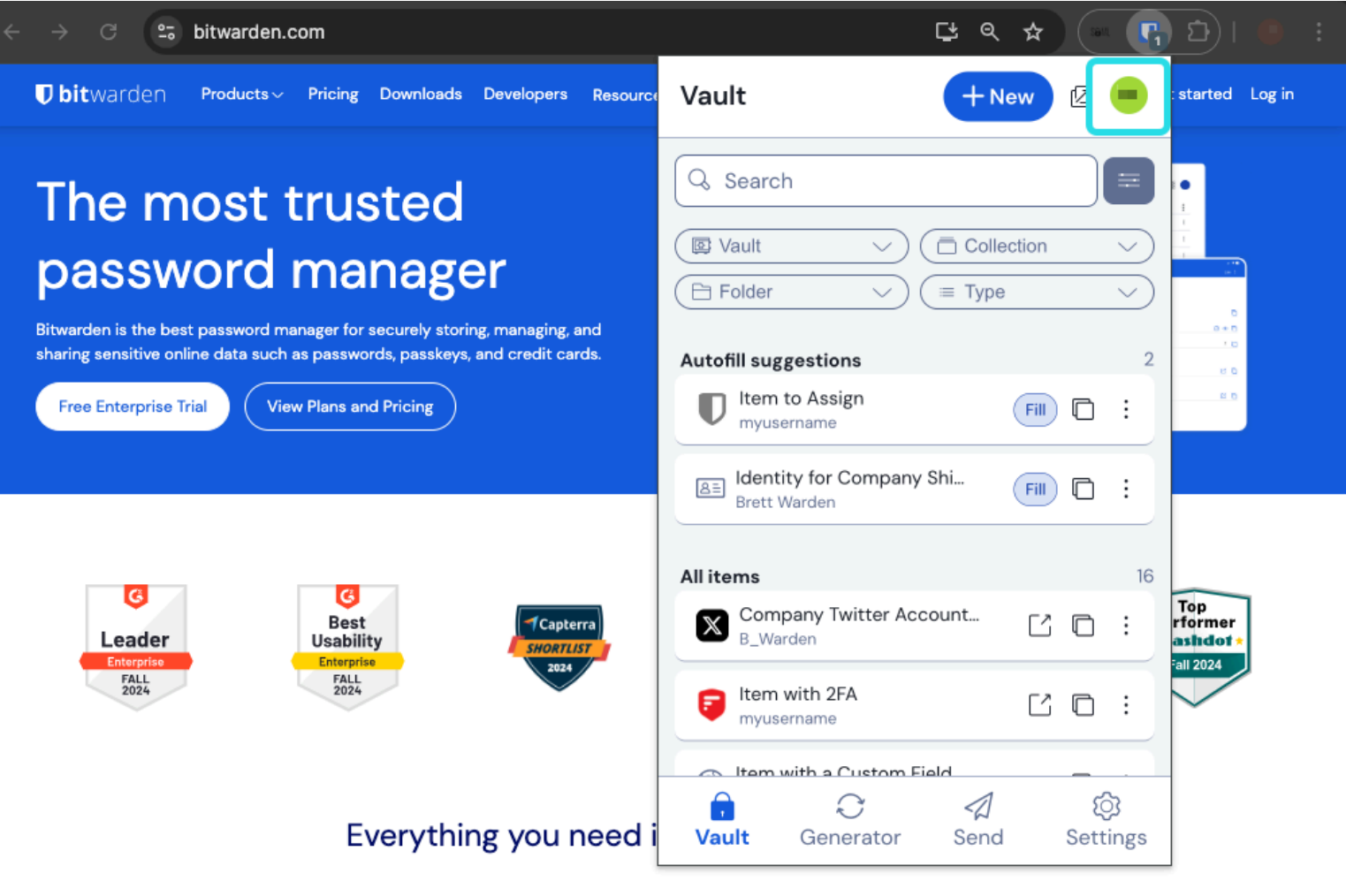

ブラウザ拡張機能アカウント切り替え

アカウント切り替えメニューを開いたら、十 アカウントを追加を選択してください。

| ← → C ≌ bitwarden.com                                                                                                    | 달 속 ☆ 💽 🕞 🗄                                                    |
|----------------------------------------------------------------------------------------------------|----------------------------------------------------------------|
| <b>↓ bit</b> warden Products~ Pricing Downloads Developers Resource                                                                                                    | < Account actions 🛛 🖉 🥚 started Log in                         |
| The most trusted         password manager         Bitwarden is the best password manager for securely storing, managing, and sharing sensitive online data such as passwords, passkeys, and credit cards.         Image: Note The Enterprise Trial | bitwarden.com<br>active<br>Available accounts<br>+ Add account |
| C<br>Leader<br>Enterprise<br>FALL<br>2024<br>Capterra<br>Usability<br>Enterprise<br>FALL<br>2024                                                                                                    | Options                                                        |
| Everything you need i                                                                                                    |                                                                |

ブラウザ拡張機能アカウント追加

あなたが2つ目のアカウントにログインすると、同じメニューからすぐにそれらの間を切り替えることができます。これはまた、 各アカウントの保管庫の現在の状態(*ロックまたはロック解除済み*)も表示します。これらのアカウントの一つからログアウトすると、 そのアカウントはこのリストから削除されます。

#### (i) Note

現在、Safariではブラウザ拡張機能によるアカウントの切り替えは利用できません。

### 次のステップ

基本的なことをマスターしたので、次に定期的に行うアクション、**自動入力と自動保存**、そして推奨される設定手順の3つ、 保管庫の**ロック解除**を簡単にすること、ブラウザに拡張機能を**ピン留め**すること、 そしてブラウザの組み込み**パスワードマネージャーを無効に**することについて詳しく説明しましょう。

### ログインを自動入力する

Bitwardenブラウザ拡張機能は、ユニークな**タブ**表示を持っており、開いているタブで表示されているページのURI(例えば、google<sub>•</sub> com) を自動的に検出し、対応するURIを持つログインを見つけ出します。

ログインが対応するURIを持っている場合、

Bitwardenアイコンはそのウェブページのログイン数をレポートする通知バブルをオーバーレイします。

| ≌ instagram.com/accounts/login/?next=https%3A%2F | %2Fwww.instagram.com%2Flo 😫 🛧 🦳 😱 🖸   🛃 🛞 🗄                                                                          |
|--------------------------------------------------|----------------------------------------------------------------------------------------------------|
|                                                  | Vault + New 🛛 🕒                                                                                                    |
|                                                  | Q Search                                                                                                    |
| Ins                                              | Image: Vault     Vault     Image: Collection     Vault       Image: Folder     Vault     Image: Collection     Vault |
| Phone number, u<br>Password                      | Autofill suggestions                                                                                                 |

ブラウザ拡張機能自動入力

ブラウザの拡張機能内でログインを選択すると、検出された入力フィールドにユーザー名とパスワードが自動入力されます。

あなたのブラウザの拡張機能から自動入力する他の方法がいくつかあります。それには、 コンテキストメニューやキーボードショートカットが含まれます。もっと学ぶ

### ログインを自動保存

あなたが自動入力を使用せずにウェブサイトにログインすると、Bitwardenは次の場合にログイン情報を記憶するよう提案します:

- そのURIを持つアイテムはあなたの保管庫にはありません。
- そのURIを持つアイテムはあなたの保管庫にありますが、ユーザー名またはパスワードが異なります。

このバナーが表示されたら、**保存**を選択して新しいログインアイテムをユーザー名、パスワード、およびURIで追加するか、または **更新** ボタンを選択して既存のアイテムを新しいパスワードまたはユーザー名で更新してください。

|           |      | Should Bitwarden rem<br>you? | ember this pass | sword for | $\times$ |
|-----------|------|------------------------------|-----------------|-----------|----------|
|           | Neve | ər                           | Select folder   | ♥ Edit    | Save     |
| Instagram | ,    |                              |                 |           |          |

ログイン情報を追加

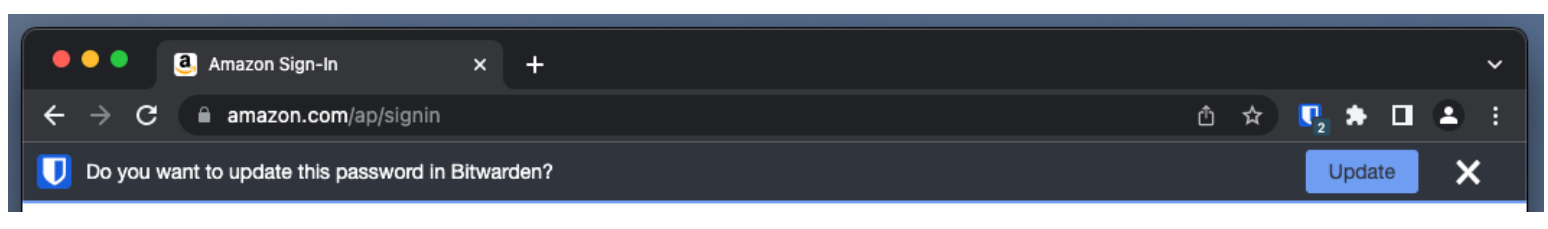

あなたが個々の保管庫ポリシーを削除するを使用する組織のメンバーである場合、**保存**を選択すると、 それを追加するコレクションを選択できる画面に移動します。それ以外の場合、アイテムの**フォルダーを選択…**するオプションか、 保存する前にアイテムを**編集**するオプションがあります。

このバナーを表示しないようにするには、オプションメニューからログインを追加するように求めるオプションをオフにしてください。

### (i) Note

Bitwardenブラウザ拡張機能を使用して、パスキーを保存し、自動入力することができることをご存知でしたか? パスキーについてもっと学ぶここ。

### PINまたは生体認証でロック解除してください。

あなたの資格情報に素早くアクセスするために、PINまたは生体認証を設定して保管庫をロック解除してください。例えば、 PINを設定するには:

1. <sup>(a)®</sup> 設定 タブを開きます。

2. セキュリティセクションで、PINでロック解除のチェックボックスを確認してください。

3. 入力ボックスに希望のPINコードを入力してください。PINコードは任意の文字の組み合わせ(a-z、O-9、\$、#、など) にすることができます。

**∂** Tip

**オプション:**事前チェック オプション**[起動時に生体認証を要求する] では、**ブラウザの再起動時に PIN の代わりにマスター パスワードを入力する必要があります。ブラウザが再起動したときにPINでロック解除できるようにするには、 このオプションのチェックを外してください。

### 拡張機能をピン留めしてください。

ブラウザの拡張機能をピン留めすると、ブラウザを開くたびに簡単にアクセスできるようになります。 使用しているブラウザによって手順が異なります:

### ⇒クローム

アドレスバーの隣にあるIP 拡張機能アイコンを選択し、Bitwardenの隣にあるピンアイコンを選択してください。

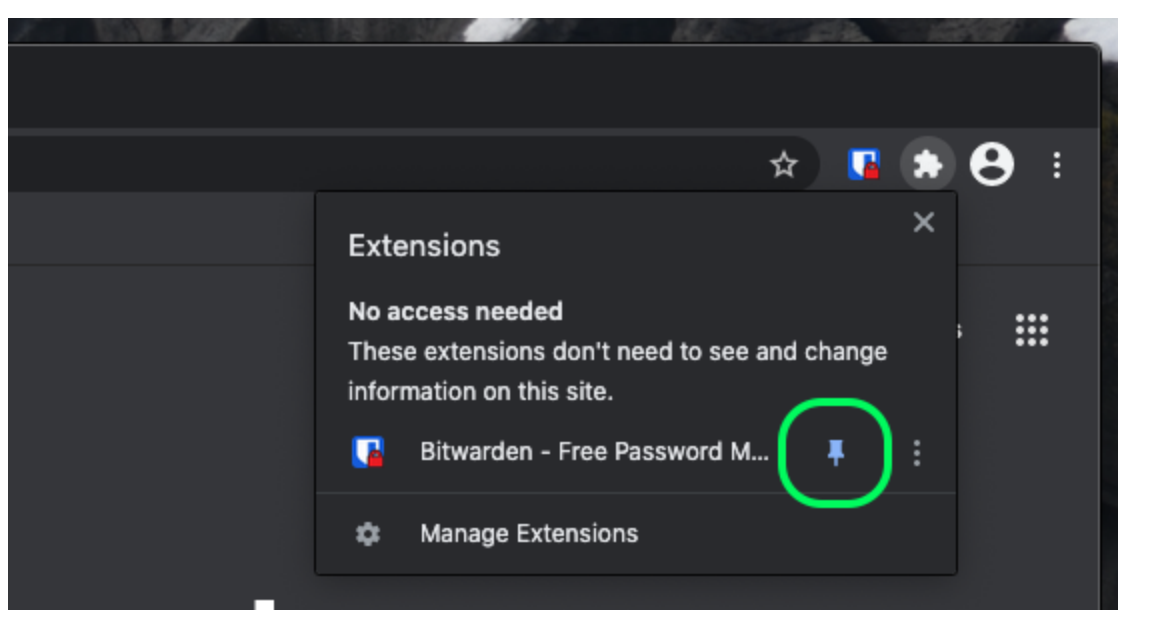

Chrome でピン

### ⇒ファイヤーフォックス

アドレスバーにabout:addonsを入力し、Bitwardenをオンに切り替えてください。

それがブラウザでどこに表示されるかをカスタマイズするには、ツールバーにある다 拡張機能アイコンをクリックしてください。Bitwarden 🂠 ギアアイコンを選択し、**ツールバーにピン留め**を選択します。

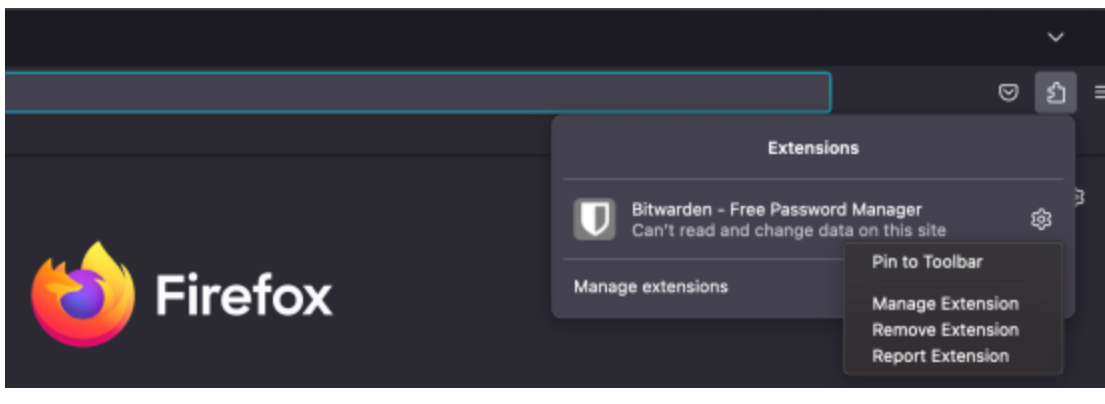

Firefox でピン

Firefoxのメニューから表示 → サイドバー → Bitwardenを選択することで、持続的なBitwardenサイドバーを有効にすることもできます。

### ⇒サファリ

ツールバーの任意の場所を右クリックし、**ツールバーのカスタマイズ**を選択して、 ツールバーのアイコンを移動または削除できるドラッグアンドドロップのインターフェースを開きます:

![](_page_8_Picture_2.jpeg)

Bitwardenのブラウザ拡張機能には、インターネットブラウザを使用中にクライアントの位置を変更できるポップアウト機能があります。 ブラウザの拡張機能のポップアウト機能にアクセスするには:

1. Bitwarden ブラウザ拡張機能クライアントにログインするか、ロック解除してください。

2. あなたのクライアントのナビゲーションバーにあるポップアウトボタンを選択してください。

| ÷ | → C 😌 bitwarden.com          |                              |               | द e 🛪 🚯 🖓 🖬 🕴 :          |
|---|------------------------------|------------------------------|---------------|--------------------------|
|   | <b>Ubit</b> warden Products~ | Pricing Downloads Developers | Vault         | + New Get started Log in |
|   |                              |                              | the three the |                          |

### 組み込みのパスワードマネージャーを無効にする

ほとんどのウェブブラウザはデフォルトで自動的にあなたのパスワードを保存しますが、専門家たちは一般的に、 ビルトインのパスワードマネージャーはBitwardenのような専用のソリューションよりも脆弱であると同意しています。

### ⇒クローム/クロミウム

ChromeまたはChromiumベースのブラウザ(Edge、Opera、Brave)で、アドレスバーに**chrome://password-manager/settingsと**入力し、 ブラウザ名をchromeに置き換えて Passwordsページに移動します(例: brave://password-manager/settings)。

このページでは、パスワードの保存を提案するオプションと自動サインインオプションの両方をオフに切り替えてください。

![](_page_9_Picture_2.jpeg)

### このページには、ブラウザに保存されている保存されたパスワードも一覧表示されます。

| €<br>€ | Privacy and security<br>Appearance | Auto Sign-in<br>Automatically sign in to websites using stored credentials. If disabled, you will be asked for<br>confirmation every time before signing in to a website. |
|--------|------------------------------------|----------------------------------------------------------------------------------------------------|
| م<br>ا | Search engine                      | Check passwords<br>Keep your passwords safe from data breaches and other security issues                                                                                  |
| С<br>С | On startup                         | View and manage saved passwords in your Google Account                                                                                                    |
| Advan  | ced 🔶                              | Saved Passwords                                                                                                    |
|        | Languages                          |                                                                                                    |
| Ŧ      | Downloads                          | Saved passwords will appear here                                                                                                    |
|        |                                    |                                                                                                    |

#### Chrome 保存されたパスワード

あなたがまだこれらのパスワードをBitwardenに保存していない場合、将来のBitwardenへのインポートのためにエクスポートしてください。 エクスポートしたら、これらのパスワードをブラウザのストレージから削除すべきです。 **⇒ファイアーフォックス** 

Firefoxで、**設定 → プライバシーとセキュリティ**に移動し、**ログインとパスワード**のセクションまでスクロールダウンします。 このセクションでは、すべての事前にチェックされたオプションのチェックを外してください。

| • • |   |       | 🔆 Preferences  |         | ×        | < +       |             |            |        |           |           |           |         |       |           |           |       |   |   |     |   |   |   |
|-----|---|-------|----------------|---------|----------|-----------|-------------|------------|--------|-----------|-----------|-----------|---------|-------|-----------|-----------|-------|---|---|-----|---|---|---|
| ÷   |   | G     | <u>ଜ</u>       | ් Firef | ox   a   | about:pr  | eferences   | #privacy   |        |           |           |           |         |       |           |           |       |   | ☆ | ١I/ | • | 3 | ≡ |
|     |   |       |                |         |          |           |             |            |        |           |           |           |         | ٩     | Find in P | reference |       |   |   |     |   |   |   |
|     | ₽ | Gen   | eral           |         |          |           |             |            |        |           |           |           |         |       | Ma        | anage D   | ata   |   |   |     |   |   |   |
|     | ŵ | Hom   | ne             |         | Del      | lete coo  | kies and    | site data  | when   | n Firefo  | ox is clo | osed      |         |       | Manag     | e Excep   | tions |   |   |     |   |   |   |
|     | ۹ | Sear  | rch            | 6       | ogin     | ns and I  | Passwor     | rds        |        |           |           |           |         | _     |           |           |       | ר |   |     |   |   |   |
|     |   | Priva | acy & Security |         | 🖌 As     | sk to sav | e logins a  | and passv  | words  | s for we  | ebsites   |           |         |       | E>        | ception   | ıs    |   |   |     |   |   |   |
|     | 3 | Syne  | c              |         | <b>~</b> | Autofi    | ll logins a | and passv  | words  | ;         |           |           |         |       | Sav       | ved Logi  | ins   |   |   |     |   |   |   |
|     |   |       |                |         |          | Sugge     | est and ge  | enerate s  | strong | passw     | vords     |           |         |       |           |           |       |   |   |     |   |   |   |
|     |   |       |                |         | <u> </u> | Show      | alerts ab   | out passv  | words  | s for bre | reached   | d website | s Learn | more  | 9         |           |       | J |   |     |   |   |   |
|     |   |       |                |         | Us       | se a Prin | nary Pass   | word Le    | earn m | nore      |           |           | CI      | nange | e Prima   | ry Pass\  | word  |   |   |     |   |   |   |
|     |   |       |                |         | Foi      | ormerly k | nown as M   | laster Pas | sword  | i         |           |           |         |       |           |           |       |   |   |     |   |   |   |
|     |   |       |                |         |          |           |             |            |        |           |           |           |         |       |           |           |       |   |   |     |   |   |   |
|     |   |       |                |         |          |           |             |            |        |           |           |           |         |       |           |           |       |   |   |     |   |   |   |
|     |   |       |                |         |          |           |             |            |        |           |           |           |         |       |           |           |       |   |   |     |   |   |   |

Firefox パスワードオプション

また、「保存されたログイン…」ボタンを選択することで、Firefoxがすでに保存しているログインを確認することもできます:

| ••     |            |               | 🔆 Preferences | × +                                                                                                    |           |      |   |   |
|--------|------------|---------------|---------------|----------------------------------------------------------------------------------------------------|-----------|------|---|---|
| ← →    | ) ≽        | C' 1          | <b>፞</b>      | Sirefox about:preferences#privacy                                                                                               | <b>\$</b> | lii/ | ۲ | ≡ |
|        | ų .        | 0             | l             | Q Find in Preferences                                                                                                    |           |      |   |   |
| י<br>ע | ት<br>1     | Gene          | e             | Delete cookies and site data when Firefox is closed Manage Exceptions                                                           |           |      |   |   |
| Ċ      | <b>ર</b> : | Sear          | ch            | Logins and Passwords                                                                                                    |           |      |   |   |
| •<br>  | ן<br>איני  | Priva<br>Svnc | cy & Security | <ul> <li>Ask to save logins and passwords for websites</li> <li>Autofill logins and passwords</li> <li>Saved Logins</li> </ul>  |           |      |   |   |
|        |            | ,             |               | <ul> <li>Suggest and generate strong passwords</li> <li>Show alerts about passwords for breached websites Learn more</li> </ul> |           |      |   |   |
|        |            |               |               | Use a Primary Password Learn more Change Primary Password Formerly known as Master Password                                     |           |      |   |   |

### Firefox 保存されたログイン

これらのパスワードをまだBitwardenに保存していない場合は、将来Bitwardenにインポートするためにエクスポートしてください。 エクスポートしたら、<sup></sup> Firefoxからこれらのパスワードを**削除して**ください。 ⇒**サファリ** 

Safariで、メニューバーから設定を開き、自動入力タブに移動します。このタブでは、 すべての事前にチェックされたオプションのチェックを外してください。

![](_page_11_Picture_2.jpeg)

Safari パスワードオプション

Safariがすでに保存したパスワードを調べるには、パスワードタブに移動する必要があります。

|                                | 🗎 bitwarden.com                                | Ċ                    | ▲ ₽ +    |
|--------------------------------|------------------------------------------------|----------------------|----------|
| <b>D</b> bitwarden             |                                                |                      | $\equiv$ |
|                                | Passwords                                      |                      | •        |
| General Tabs AutoF II Password | Is Search Security Privacy Websites Extensions | <b>Ö</b><br>Advanced | 0-+      |
| Website                        | User name                                      | Q Search<br>Password |          |
|                                |                                                |                      |          |
|                                | No Saved Passwords                             |                      |          |
|                                |                                                |                      |          |
|                                |                                                | Details Add          | Remove ? |
|                                |                                                |                      |          |

Safari 保存パスワード

これらのパスワードをBitwardenにまだ保存していない場合、これらのパスワードのためのログインアイテムをBitwardenで作成してください。 すべての保存されたパスワードがBitwardenにある場合、これらのパスワードをSafariから**削除**してください。

### ⇒ヴィヴァルディ

Vivaldiで、
<sup> **◇** Vivaldi設定ウィンドウを開き、左側のナビゲーションから
<sup> **◇** プライバシーを選択します。 パスワードセクションまでスクロールダウンし、
ウェブページのパスワードを保存のオプションのチェックを外します。</sup></sup>

| •      | Bitward     | len Op            | pen Source P                                                 |   |                                                |                           |              |                                                                                                    |                   | Ū |
|--------|-------------|-------------------|--------------------------------------------------------------|---|------------------------------------------------|---------------------------|--------------|----------------------------------------------------------------------------------------------------|-------------------|---|
|        | × N N C     | ඛ                 | 🛛 🗎 bitwarden.co                                             | m |                                                |                           |              |                                                                                                    |                   |   |
| Д      |             |                   | • •                                                          |   |                                                | Vivaldi Settings: Privacy | urted        | l og in 🖏                                                                                                    |                   |   |
| *<br>© | Ý           | ःथ<br>▼           | earch<br>' General                                           |   | Exceptions<br>Manage blocking level per site   |                           |              | 202 11 12                                                                                                    |                   |   |
|        | TL          | /                 | Appearance     Themes     Start Page                         |   |                                                |                           |              | Q. Search would     FAUGRITES     ARNISH                                                                                                    | 4 2 0<br>4<br>4   |   |
|        | Pa          |                   | Tabs<br>Panel                                                |   |                                                |                           | • • Add teen | Cide School<br>Cide School<br>Protocok<br>Footbook<br>Cide School<br>Footbook<br>Footbook<br>Footbook<br>Footbook<br>Footbook<br>Footbook<br>Footbook<br>Footbook<br>Footbook<br>Footbook | 014<br>014<br>014 |   |
|        | Bitv<br>ind | П<br>Я            | D Address Bar<br>Bookmarks                                   |   |                                                |                           |              | Card Card Card Card Card Card Card Card                                                                                                    |                   |   |
|        | s           | ~_<br>■<br>⊕<br>⊲ | Keyboard<br>Mouse<br>Search                                  | ( | Manage Sources PASSWORDS                       | ר<br>ר                    |              | Te Unit                                                                                                    | C <sub>6</sub>    |   |
|        |             | `<br>●<br>●       | <ul> <li>Privacy</li> <li>Downloads</li> <li>Sync</li> </ul> | l | Save Webpage Passwords<br>Show Saved Passwords | J                         |              |                                                                                                    |                   |   |
|        |             | ©<br>.#.          | ) Webpages<br>a Network                                      |   | COOKIES                                        |                           |              |                                                                                                    |                   |   |
|        |             | \$                | Display All                                                  |   | Accept Cookies                                 | Third-Party Cookies       |              |                                                                                                    |                   |   |

Vivaldi パスワードオプション

### また、Vivaldiがすでに保存したパスワードを確認するために、保存したパスワードを表示ボタンを選択するべきです。

| PASSWORDS                                                 |              |          |   |
|-----------------------------------------------------------|--------------|----------|---|
| Save Webpage Passwords                                    |              |          |   |
| Filter Passwords                                          |              |          |   |
| Website                                                   | Account Name | Password |   |
| S https://id.condenast.com/interaction/EDLjap1s1vPi255sOv |              |          | 0 |
| Hide Passwords                                            |              |          |   |
|                                                           |              |          |   |

#### Vivaldi保存されたパスワード

これらのパスワードをBitwardenにまだ保存していない場合、これらのパスワードのためのログインアイテムをBitwardenで作成してください。 すべての保存されたパスワードがBitwardenにある場合、それぞれを右クリックして**パスワードを削除**を選択することで、 これらのパスワードをVivaldiから削除します。 ⇒**トーア** 

Firefoxと共通のルーツを持つにもかかわらず、Torはデフォルトでログインを保存しないという点でユニークです。 あなたがTorを手動で設定してログインを保存し、自動入力するように設定していない場合、すでに全て設定済みです。

もしそうした場合、アドレスバーに**about:preferences#privacy**を入力して、<mark>パスワード</mark>ページに移動し、

ログインとパスワードのセクションまでスクロールダウンしてください。あなたがチェックしたすべてのオプションをオフにしてください。

|    |          | _     |                |                  |                                             |                                |                                        |           |                   |        |     |    |   |
|----|----------|-------|----------------|------------------|---------------------------------------------|--------------------------------|----------------------------------------|-----------|-------------------|--------|-----|----|---|
| •• | •        |       | + Preferences  | ×                | +                                           |                                |                                        |           |                   |        |     |    |   |
| ÷  |          | G     | Tor Browser    | about:preferenc  | es#privacy                                  |                                |                                        |           |                   | 슜      | 0   | ÷. | ≡ |
|    |          |       |                |                  |                                             |                                |                                        |           | Q Find in Prefere | ences  |     |    |   |
|    | \$       | Gen   | eral           | of disk sp       | ace. Learn more                             |                                |                                        |           | Manag             | e Data | a   |    |   |
|    | <b>ŵ</b> | Hom   | ne             | () in pe<br>data | rmanent private bro<br>will always be clear | owsing mode,<br>red when Tor E | cookies and site<br>Browser is closed. |           | Manage Peri       | missio | ons |    |   |
|    | Q        | Sear  | rch            |                  |                                             |                                |                                        |           |                   |        |     |    |   |
|    | •        | Priva | acy & Security | Delet            | e cookies and site o                        | data when Tor                  | Browser is closed                      |           |                   |        |     |    |   |
|    | D        | Tor   |                | Logins           | and Passwords                               |                                |                                        |           |                   |        |     |    |   |
|    |          |       |                | Ask              | to save logins and p                        | passwords for v                | websites                               |           | Ехсер             | tions. |     |    |   |
|    |          |       |                |                  | Autofill logins and p                       | basswords                      |                                        |           | Saved I           | Logins | ;   |    |   |
|    |          |       |                |                  | Suggest and genera                          | ate strong pass                | swords                                 |           |                   |        |     |    |   |
|    |          |       |                |                  | Show alerts about p                         | basswords for l                | preached websites                      | s Learn m | ore               |        |     |    |   |
|    |          |       |                | Use              | a master password                           |                                |                                        | Cha       | ange Master Pa    | asswo  | rd  |    |   |
|    |          |       |                |                  |                                             |                                |                                        |           |                   |        |     |    |   |

Torパスワードオプション

また、保存されたログイン...ボタンを選択することで、Torがすでに保存しているログインを確認するべきです。

| •••                                 | 🔆 Preferences  | ×                                                   | +                        |                           |                          |                           |                       |          |        |             |       |       |            |   |
|-------------------------------------|----------------|-----------------------------------------------------|--------------------------|---------------------------|--------------------------|---------------------------|-----------------------|----------|--------|-------------|-------|-------|------------|---|
| $\leftrightarrow$ $\rightarrow$ $G$ | Tor Browser    | about:preference                                    | es#privacy               |                           |                          |                           |                       |          |        |             | ជ     | 0     | <b>Å</b> . | ≡ |
|                                     |                |                                                     |                          |                           |                          |                           |                       |          | Q Find | in Preferen | ices  |       |            |   |
| 🛱 Ger                               | neral          | of disk sp                                          | ace. Lea                 | rn more                   |                          |                           |                       |          |        | Manage      | Data  | <br>a |            |   |
| Hor 🔓                               | ne             | ⊙ In per<br>data data data data data data data data | rmanent p<br>will always | rivate brow<br>be cleared | vsing mode<br>d when Tor | , cookies a<br>Browser is | and site<br>s closed. |          | Man    | age Perm    | issic | ns    |            |   |
| Q Sea                               | irch           |                                                     |                          |                           |                          |                           |                       |          |        |             |       |       |            |   |
| 🔒 Priv                              | acy & Security | Delete                                              | e cookies a              | and site dat              | ta when To               | or Browser                | is closed             |          |        |             |       |       |            |   |
| ) Tor                               |                | Logins a                                            | and Pass                 | words                     |                          |                           |                       |          |        |             |       |       |            |   |
|                                     |                | Ask t                                               | o save log               | ins and pas               | sswords for              | r websites                |                       |          |        | Excepti     | ons.  |       |            |   |
|                                     |                | A                                                   | utofill logi             | ns and pas                | swords                   |                           |                       | (        |        | Saved Lo    | ogins | ;     | ٦          |   |
|                                     |                | 🗸 S                                                 | luggest an               | d generate                | e strong pa              | sswords                   |                       | <u> </u> | _      |             | -     | _     | ノ          |   |
|                                     |                | S                                                   | how alerts               | s about pas               | sswords for              | r breached                | websites              | Learn m  | ore    |             |       |       |            |   |
|                                     |                | Use a                                               | a master p               | assword                   |                          |                           |                       | Ch       | ange M | aster Pas   | swo   | rd    |            |   |

Tor保存パスワード

これらのパスワードをBitwardenにまだ保存していない場合、これらのパスワードのためのログインアイテムをBitwardenで作成してください。 すべての保存されたパスワードがBitwardenにある一度、 **问 削除** これらのパスワードをTorから。

### ⇒DuckDuckGo

DuckDuckGoで、設定 → 自動入力に移動します。この画面から、ユーザー名とパスワードのボックスのチェックを外してください。

![](_page_16_Picture_2.jpeg)

あなたは、**エクスポートパスワード**を選択することで、既存のデータのバックアップを作成することができます。 バックアップファイルを作成したら、**自動入力コンテンツを表示…**を選択し、保存された自動入力データを削除して、 以前に保存した提案を削除します。

パスワードマネージャーセクションでは、macOSユーザーはBitwardenを使用することを選択できます。Bitwarden DuckDuckGo macOS ブラウザ統合についての詳細はここで学びましょう。